## Steps: Searching for Available Facilities in CU-SIS

This CU-SIS search function is used to determine available general academic rooms for specific dates/times. It can be used for course scheduling and one-off-events such as meetings or conferences.

- 1. Navigate through the CU Resources Portal > Select *Student Systems* from CU resources dropdown menu > Click *Campus Solutions* tile
  - a. Connection to UCCS Campus VPN required\*

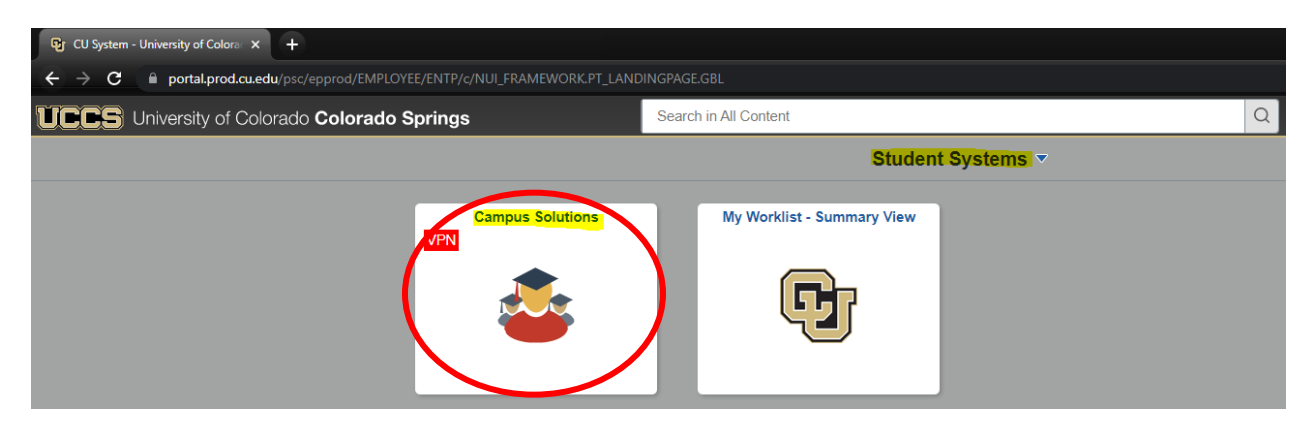

2. From Student Records screen > Select Course and Class tile

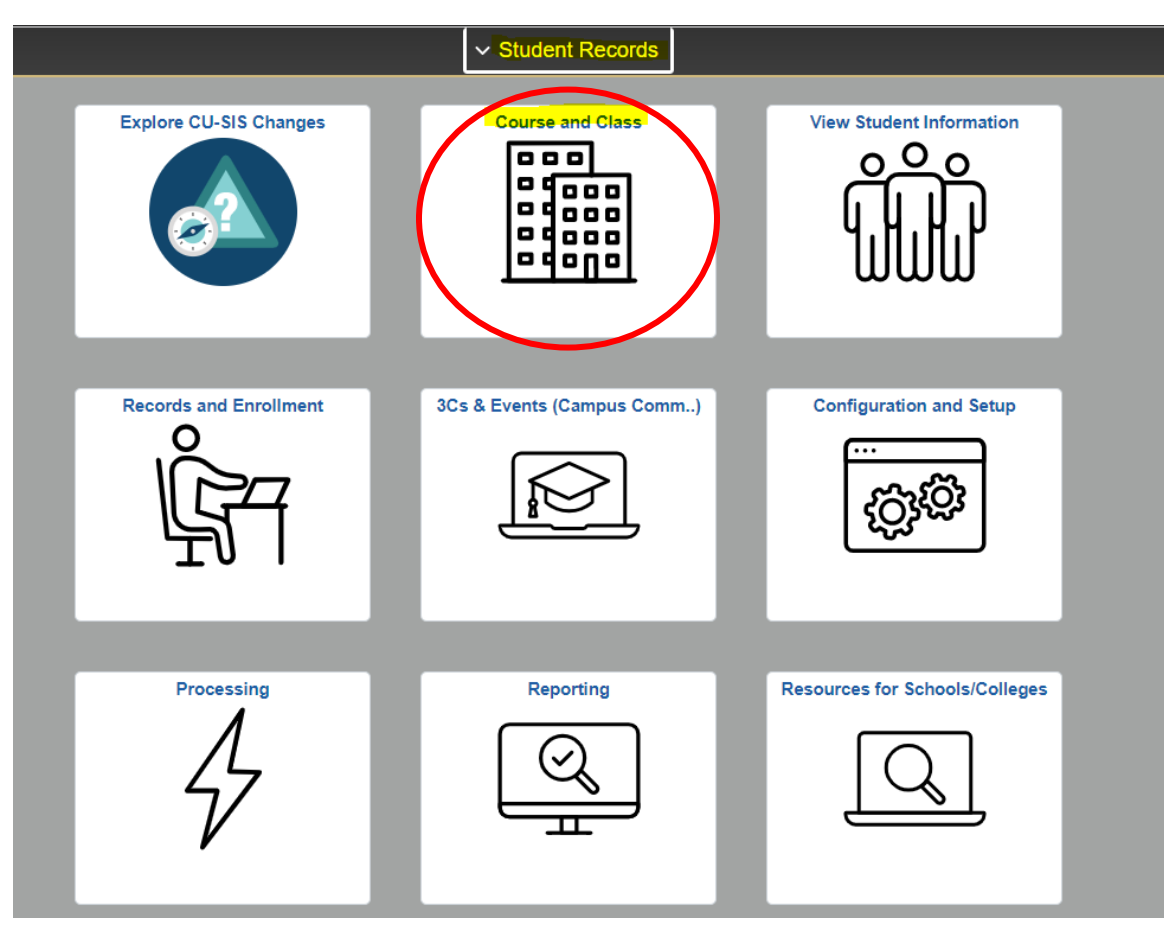

3. Using the Facility dropdown folder on the left-hand navigation pane > Select Search for a Facility

| ✓ Student Records              |                                                                                               |
|--------------------------------|-----------------------------------------------------------------------------------------------|
| T Maintain Schedule of Classes | Search for a Facility                                                                         |
| 🔚 Course Catalog               | Enter any information you have and click Search. Leave fields blank for a list of all values. |
| Building Table                 | Search Criteria                                                                               |
| Facility Table                 | Academic Institution begins with                                                              |
| Class Scheduling ~             | Short Description begins with v                                                               |
| Course Catalog ~               | Limit the number of results to (up to 800): 300                                               |
| Dynamic Dates ~                | Gearchi Creat Dasic Searchi 🤤 Save Searchi Critetra                                           |
| Class Enrollment               |                                                                                               |
| 📕 Exam 🗸 🗸                     |                                                                                               |
| Facility                       |                                                                                               |
| Search for a Facility          |                                                                                               |
| Class Facility Usage           |                                                                                               |

4. Set search parameters by entering CUSPG in the Academic Institution field and click the Search button

## Search for a Facility

Enter any information you have and click Search. Leave fields blank for a list of all values.

| Find an Existing Value                           |  |
|--------------------------------------------------|--|
| Search Criteria                                  |  |
|                                                  |  |
| Academic Institution begins with V CUSPG         |  |
| Description begins with 🗸                        |  |
| Short Description begins with 🗸                  |  |
| Case Sensitive                                   |  |
| Limit the number of results to (up to 800): 300  |  |
| Search Clear Basic Search 🖾 Save Search Criteria |  |

Once the Facility Search Criteria tab populates, the start/end date range fields will default to the current date:

| Facility Search Criteria | Facility Search Results          |          |                      |     |   |      |             |      |  |
|--------------------------|----------------------------------|----------|----------------------|-----|---|------|-------------|------|--|
| Acaden                   | nic Institution CLI Colorado Spr | inas     |                      |     |   |      |             |      |  |
| Meeting Criteria         |                                  |          |                      |     |   |      |             |      |  |
| noting ontoin            | From Date 08/11/2022             |          | *End Date 08/11/2022 |     |   |      |             |      |  |
| *Meeting                 | Start Time                       | *Meeting | J End Time           |     | W | T    | F           | s s  |  |
| Facility Criteria        |                                  |          |                      |     |   |      |             |      |  |
|                          | Facility Type                    |          |                      |     |   |      |             |      |  |
| *Ger                     | eral Assignment Ignore Field     | ~        | Room Capacity F      | rom |   | Room | Capacit     | у То |  |
| Acade                    | mic Organization                 | Q        |                      |     |   |      |             |      |  |
|                          | Facility Partition               |          |                      |     |   |      |             |      |  |
|                          | Location Code                    | Q        |                      |     |   | Ect  | ch Eacilit  | ioc  |  |
|                          | Building                         | Q        |                      |     |   | Fet  | on r aciiit | 163  |  |
| The turn to Search       | Notify                           |          |                      |     |   |      |             |      |  |

Facility Search Criteria | Facility Search Results

- 5. In the Meeting Criteria fields enter the date range, days of the week needed, and start/end time
  - a. Search criteria can be used for course scheduling or 1 day department ad-hoc meetings, events, or things of that nature.

Example 1: Finding a classroom for a regular C semester course section this Fall that meets on Mondays and Wednesdays from 1:40pm-2:55pm would look like this:

| Facility Search Criteria Facility Search Results |                          |   |   |   |   |   |   |   |  |
|--------------------------------------------------|--------------------------|---|---|---|---|---|---|---|--|
| Academic Institution CU Colorado Springs         |                          |   |   |   |   |   |   |   |  |
| Meeting Criteria                                 |                          |   |   |   |   |   |   |   |  |
| *From Date <mark>08/22/2022</mark>               | *End Date 12/17/2022     | м | т | w | т | F | s | s |  |
| *Meeting Start Time 1:40PM                       | *Meeting End Time 2:55PM |   |   | 2 |   |   |   |   |  |

*Example 2: Finding a space for an ad-hoc meeting that meets weekly during the regular Fall term on Mondays from 1:00pm-3:00pm would look like this:* 

| Facility Search Criteria         Facility Search Results |                        |   |          |   |          |          | •     | • •    |
|----------------------------------------------------------|------------------------|---|----------|---|----------|----------|-------|--------|
| Academic Institution CU Colorado Spring                  | S                      |   |          |   |          |          |       |        |
| Meeting Criteria                                         |                        |   |          |   |          |          |       |        |
| *From Date 08/22/2022 13                                 | *End Date 12/17/2022 3 | M | <b>T</b> | W | <b>T</b> | <b>F</b> | s<br> | s<br>□ |

*Example 3: Finding a space for an ad-hoc meeting that is meeting on Friday, August 26<sup>th</sup> from 1:00pm-3:00pm would look like this:* 

| Facility Search Criteria         Facility Search Results |                          |   |   |   |   |   |   |   |  |
|----------------------------------------------------------|--------------------------|---|---|---|---|---|---|---|--|
| Academic Institution CU Colorado Springs                 | 3                        |   |   |   |   |   |   |   |  |
| Meeting Criteria                                         |                          |   |   |   |   |   |   |   |  |
| *From Date 08/26/2022                                    | *End Date 08/26/2022     | м | т | w | т | F | s | s |  |
| *Meeting Start Time 1:00PM                               | *Meeting End Time 3:00PM |   |   |   |   |   |   |   |  |

- 6. Next enter the requested information in the Facility Criteria fields
  - a. Option available to filter search with the following specifications: Facility Type, Room Capacities, Building, etc.

| Facility Criteria                                     |                  |
|-------------------------------------------------------|------------------|
| Facility Type                                         |                  |
| *General Assignment Ignore Field   Room Capacity From | Room Capacity To |
| Academic Organization                                 |                  |
| Facility Partition                                    |                  |
| Location Code                                         | Fotch Facilities |
| Building                                              |                  |

- b. Leave *Facility Type* field blank (if possible) in case spaces are coded as one type of space vs another. Example= classrooms with pop-up-computers desks are still coded as classrooms rather than a traditional computer lab.
  - i. Please reach out to Academic Scheduling (<u>schedreg@uccs.edu</u>) for additional steps on searching for computer labs!
- c. If no room capacity minimum needed, leave both *Room Capacity* fields blank. If the room *needs* to hold at least X amount of people, the system will require a minimum AND a maximum capacity be entered. In that case, users can always enter **999** to pull up all available options.

| Facility Criteria       |                       |                      |
|-------------------------|-----------------------|----------------------|
| Facility Type           |                       |                      |
| *General Assignment Yes | Room Capacity From 10 | Room Capacity To 999 |
| Academic Organization   |                       |                      |
| Facility Partition      |                       |                      |
| Location Code           |                       | Fetch Facilities     |
| Building                |                       | i otori i donitios   |

## \*\*\* Remember to always select "YES" for the *General Assignment* dropdown field to pull general academic spaces! Otherwise, the default is "Ignore Field." \*\*\*

| _     |        |          |                    |               |            |            |             | _    |                   |                      |
|-------|--------|----------|--------------------|---------------|------------|------------|-------------|------|-------------------|----------------------|
| Fyam  | nle 1· | Findina  | a room i           | n l Iniversit | v Hall tha | t can hold | at least 25 | neor | nle would look li | ke this <sup>,</sup> |
| LAUIN | pic 1. | 1 maning | <i>u</i> 100////// |               | y man tha  | c cun nonu |             | ρυσμ |                   | in this.             |

| Facility Criteria     |          |           |                |                      |
|-----------------------|----------|-----------|----------------|----------------------|
| Facility Type         | Q        |           |                |                      |
| *General Assignment   | Yes      | ✓ Room Ca | pacity From 25 | Room Capacity To 300 |
| Academic Organization |          |           |                |                      |
| Facility Partition    | Q        |           |                |                      |
| Location Code         | Q        |           |                | Fetch Facilities     |
| Building              | C_UHAL Q |           |                |                      |

Example 2: Finding a room of any size in Columbine Hall would look like this:

| Facility Criteria                      |                |                    |                  |  |
|----------------------------------------|----------------|--------------------|------------------|--|
| Facility Type                          |                |                    |                  |  |
| *General Assignment Yes                | *              | Room Capacity From | Room Capacity To |  |
| Academic Organization                  |                |                    |                  |  |
| Facility Partition                     |                |                    |                  |  |
| Location Code                          |                |                    |                  |  |
| `````````````````````````````````````` |                |                    | Fetch Facilities |  |
| Building <mark>C_COLU</mark> Q         | Columbine Hall |                    |                  |  |

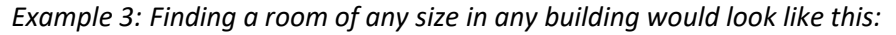

| Facility Criteria             |                    |                  |
|-------------------------------|--------------------|------------------|
| Facility Type                 |                    |                  |
| *General Assignment Yes 🗸 🗸 🗸 | Room Capacity From | Room Capacity To |
| Academic Organization         |                    |                  |
| Facility Partition            |                    |                  |
| Location Code                 |                    | Fatch Facilities |
| Building                      |                    |                  |

7. Once the Facility Search Criteria tab is filled out properly, click the Fetch Facilities button

| Facility Search Criteria Facility Search Results |                       |                  |    |           |          |          |
|--------------------------------------------------|-----------------------|------------------|----|-----------|----------|----------|
| Academic Institution CU Colorado Springs         |                       |                  |    |           |          |          |
| Meeting Criteria                                 |                       |                  |    |           |          |          |
| *From Date 08/22/2022                            | *End Date 12/         | 17/2022 🛐        | ти | т с       | 6        | c        |
| *Meeting Start Time 1:40PM                       | *Meeting End Time 2:5 | 5PM              |    |           |          | <b>3</b> |
| Facility Criteria                                |                       |                  |    |           |          |          |
| Facility Type                                    |                       |                  |    |           |          |          |
| *General Assignment Yes                          | ✓ Ro                  | om Capacity From |    | Room Capa | acity To |          |
| Academic Organization                            |                       |                  |    |           |          |          |
| Facility Partition                               |                       |                  |    |           |          |          |
| Location Code                                    |                       |                  |    | Eatch Es  | cilities |          |
| Building                                         |                       |                  |    | I EICH FA | Cintes   |          |
|                                                  |                       |                  |    |           |          |          |

- Return to Search 📰 Notify
- 8. The search results will populate on the next tab *Facility Search Results*:
  - a. The search specifications will display on the top in bold
  - b. Ignore rooms without a capacity as they are not actual facilities
  - c. General academic rooms with display a Y under the Assignment column for "Yes"

|                                       |                                | CU Colorado Spr                             | ings      |                             |                  |                  |           |                      |
|---------------------------------------|--------------------------------|---------------------------------------------|-----------|-----------------------------|------------------|------------------|-----------|----------------------|
| The follow                            | ving facilitie                 | s match you                                 | coarch c  | itoria I                    | rom Data: I      | 00/00/0000       | nd Data   |                      |
| 12/17/201                             | Montine                        | s match your                                |           | Mootin                      | -TOIT Date.      | 2.55PM Day       | rid Date  | k: Mon               |
| Mad Co                                | z, weeting                     | y Start Time.                               | 1.40F WI, | weeun                       | y Enu nine.      | 2.55FW, Day      | y or wee  |                      |
| wed, Ge                               | neral Assig                    | nment: Yes,                                 |           |                             |                  |                  |           |                      |
|                                       |                                |                                             |           |                             |                  |                  |           |                      |
|                                       |                                |                                             |           | Personal                    | ize   Find   Vie | w All 🛛 🖓 🗌 📑    | First 🖪   | ) 1-7 of 7 (         |
| Building                              | Room                           | Facility ID                                 | Capacity  | Туре                        | Acad Org         | Assignment       | Partition | Location             |
| COLUMBINE                             | 105                            | CCOLU105                                    | 11        | SMNR                        |                  | Y                |           | MAIN                 |
|                                       | ROOM                           | CNO ROOM                                    |           | LCTR                        |                  | Y                |           | MAIN                 |
| NO                                    |                                |                                             |           | LOTO                        |                  |                  |           | MAIN                 |
| NO                                    | S25                            | CNO S25                                     |           | LCTR                        |                  | Y                |           | IVI/ALIN             |
| NO<br>NO<br>OFF                       | S25<br>SITE                    | CNO S25<br>COFF SITE                        |           | LCTR                        |                  | Y                |           | MAIN                 |
| NO<br>NO<br>OFF<br>MEETS              | S25<br>SITE<br>REMOTELY        | CNO S25<br>COFF SITE<br>CREMOTE             |           | LCTR<br>LCTR<br>NMAP        |                  | Y<br>Y<br>Y      |           | MAIN                 |
| NO<br>NO<br>OFF<br>MEETS<br>UNIV_HALL | S25<br>SITE<br>REMOTELY<br>133 | CNO S25<br>COFF SITE<br>CREMOTE<br>CU H 133 | 48        | LCTR<br>LCTR<br>NMAP<br>CLR |                  | Y<br>Y<br>Y<br>Y |           | MAIN<br>MAIN<br>MAIN |

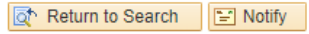

Facility Search Criteria | Facility Search Results

If a user's search results in the following screen, that means there are no (general academic) spaces available during the specified criteria:

| Eacility Search Criteria Facility Search Results                                                                                                    |
|----------------------------------------------------------------------------------------------------|
| Academic Institution CU Colorado Springs                                                                                                    |
| The following facilities match your search criteria. From Date: 06/30/2022, End Date: 12/17/2022, Meeting Start Time: 8:00AM, Meeting End Time: 9:15AM, Day of Week: Mon Wed, General Assignment: Yes, Room Capacity From: 50, Room Capacity To: 300, Building: |
| C_UHAL,                                                                                                    |
| The search returns no results that match the criteria specified.                                                                                                    |
| Return to Search                                                                                                    |

9. To avoid redundancy and frustration = DO NOT click the *Return to Search* button if you are still searching for rooms!

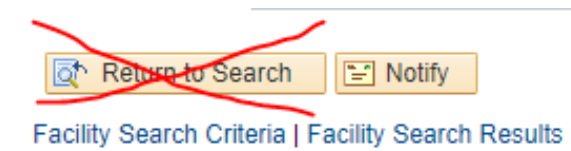

a. This will cause the search to backtrack to the first *Find an Existing Value* screen and will wipe the entered search criteria. Do not click this button to avoid refilling out all the information again!

| Search for a Fac                    | ility                  |                    |                                   |
|-------------------------------------|------------------------|--------------------|-----------------------------------|
| Enter any information               | you have and click S   | earch. Leave field | ds blank for a list of all values |
| Find an Existing V                  | /alue                  |                    |                                   |
| Search Criteria                     | 1                      |                    |                                   |
| Academic Institution<br>Description | begins with V CUS      | SPG                |                                   |
| Short Description                   | begins with 🗸          |                    |                                   |
| Limit the number of re              | esults to (up to 800): | 300                |                                   |
| Search Cle                          | ar Basic Search        | Save Search        | Criteria                          |
| Search Results                      |                        |                    |                                   |
| View All                            | First 🕢                | 1 of 1 🕟 Last      |                                   |
| Academic Institution                | Description            | Short Description  |                                   |
| CUSPG C                             | CU Colorado Springs    | CUSPG              |                                   |

**INSTEAD**: Click the 1<sup>st</sup> *Facility Search Criteria* tab and the system will allow the user to adjust any/all search criteria fields as needed:

| Facility Search Criteria Facil | ity Search I            | Results                            |                        |                      |                               |                                               |                    |                                                                 |     |
|--------------------------------|-------------------------|------------------------------------|------------------------|----------------------|-------------------------------|-----------------------------------------------|--------------------|-----------------------------------------------------------------|-----|
| Academic Ir                    | nstitution              | CU Colorado Sp                     | rings                  |                      |                               |                                               |                    |                                                                 |     |
| The follow<br>12/17/202        | ving facili<br>22, Meet | ities match you<br>ing Start Time: | r search ci<br>8:00AM, | riteria.<br>Meetir   | From Date:<br>ng End Time     | 06/30/2022, E<br>9:15AM, Day<br>Coom Capacity | End Date           | :<br>k: <b>Mon</b>                                              |     |
| vved, Ge                       | neral Ass               | signment. Tes,                     | Room Ca                | расну                | F10111. <b>20</b> , F         |                                               | 10. 300            | ,                                                               |     |
| wea, Ge                        | nerarAs                 | signment. Tes,                     | RUUIII Ca              | Perso                | onalize   Find   \            | /iew All   🔄   🌉                              | First              | '<br>④ 1 of 1 🕞 l                                               | .as |
| Building                       | Room                    | Facility ID                        | Capacity               | Perso                | nalize   Find   V<br>Acad Org | /iew All   [2]   []]<br>Assignment            | First<br>Partition | • 1 of 1 (b) L<br>Location                                      | .as |
| Building<br>CENTENNIAL         | Room<br>203             | Facility ID<br>CCENT203            | Capacity<br>290        | Perso<br>Type<br>AUD | Acad Org                      | /iew All   [ ]   ] Assignment                 | First<br>Partition | <ul> <li>I of 1 () I</li> <li>Location</li> <li>MAIN</li> </ul> | as  |

Facility Search Criteria | Facility Search Results

10. Once back to the *Facility Search Criteria* tab, repeat STEPS 3-5 to run alternative searches until a space that meets the necessary requirements is found!

## \*\*\* Contact Event Services (events@uccs.edu) directly to reserve any general academic rooms for ad-hoc meetings/events. \*\*\*